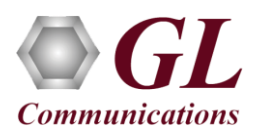

### Software and License Installation

\*Note1: If you have purchased MAPS<sup>TM</sup> HD product, you will receive a network appliance with all the necessary PC hardware interfaces, Operating System, required MAPS<sup>TM</sup> applications, GL's HD NICs, and licenses preinstalled. And therefore, you will need to only plug-in the monitor, and connect the network appliance to the power outlet. Then connect the USB Hardware Dongle you have received with the shipment, and proceed to verification steps.

- PC Requirements
  - Windows® 7 and above Operating System (64 bit Only).
  - Core i7 (or equivalent), 32 GB Memory, GL's HD NIC (4x 1 Gbps / 2x10 Gbps NIC ports), Regular PC NIC, and USB 2.0 Ports.
- NOW PLUG-IN the USB Hardware Dongle to the PC to the USB 2.0 port of your computer. A red light should appear on the dongle indicating that the device is functioning correctly and ready to use.
- You can verify if the purchased licenses are installed. Navigate to C:\Program Files\GL Communications Inc\GLDONGLE directory, execute appl\_list.exe and confirm that the following licenses are listed:
  - ➢ PKS124 (MAPS™ MGCP)
  - PKS102 (RTP Traffic)
  - > PKS109 (HD RTP Traffic) \*\*Note2

**\*\***Note2: Additional licenses may be required for optional codecs and other traffic options. Please verify that all licenses purchased are displayed using the **appl\_list.exe** utility.

#### Verification

The configuration explained below allows **MAPS<sup>TM</sup> MGCP** application to act as **MGC** (Media Gateway Controller) as well as MG (Media Gateway). This example requires 2 Pcs, PC 1 is configured as MGC and PC 2 is having dual NIC which is configured as MG1 and MG2 to control TGW (Trunking Gateway). MAPS<sup>TM</sup> MGCP configured as MGC is connected to the third-party Media Gateway. MGC accepts registrations from the MG and both the MG1 and MG2 on PC2 will handle the RTP traffic (Auto Traffic Files/Digits/Tones, User Defined Traffic, and IVR).

GL's HD card connections verification:

Verify that network cables are properly connected. Make sure that the cable connectors are pushed in correctly. You should feel and hear a small click while plugging the cables. Also, you can use the monitoring tool (refer to <u>Troubleshoot</u> section) to check the Ethernet links UP or DOWN status.

#### MAPS<sup>™</sup> MGCP configured as MGC (PC #1)

- Invoke MAPS<sup>TM</sup> MGCP application installed on the PC.
- The Protocol Selection window is prompted with the following settings:
  - > Protocol Standard as MGCP
  - Protocol Version as IETF
  - > Select Node as Media Gateway Controller
  - Click OK
- On the Test Bed Default window, load **TestBedDefault** configuration and check for the settings as below:
  - Set the MGC IP to 192.xx.xx.39 (PC IP address where MGC is running)
  - Set MGC Port to 2427

#### MG1 (Trunking Gateway 1)

- > Verify that the **MG IP** is set to the Third-party Media Gateway IP address (Ex: (192.xx.xx.220)
- Set MG Port to 2427

MG2 (Trunking Gateway 2)

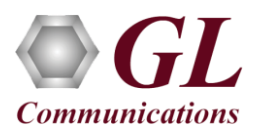

- > Verify that the MG IP is set to the Third-party Media Gateway IP address (Ex: (192.xx.xx.221)
- Set MG Port to 2427

#### MAPS<sup>™</sup> MGCP configured as MG1 (PC #2)

- Invoke MAPS<sup>TM</sup> MGCP application installed on the PC.
- The Protocol Selection window is prompted with the following settings:
  - Protocol Standard as MGCP
  - Protocol Version as IETF
  - Select Node as Media Gateway
  - > Click OK
- On the Test Bed Default window, load **TestBedDefault** configuration and check for the settings as below:
  - Set the MG IP to 192.xx.xx.154 (PC IP address where MG is running)
  - Set MG Port to 2427
  - Set the MGC IP address where the MGC is running.
  - Set MGC Port to 2427
  - Enable RTP Traffic
  - Set Enable RTP Session as True
  - Choose RTP Hardware Interface Type as "GL's High Density Interface Card" (If you have purchased PKS109 HD RTP Traffic License)
  - Set the Media IP address same as MG IP address (192.xx.xx.220)

#### MAPS<sup>™</sup> MGCP configured as MG2 (PC #2)

- Invoke another instance of MAPS<sup>TM</sup> MGCP application installed on the PC.
- The Protocol Selection window is prompted with the following settings:
  - Protocol Standard as MGCP
  - Protocol Version as IETF
  - Select Node as Media Gateway
  - ➢ Click OK
- On the Test Bed Default window, load TestBedDefault configuration and check for the settings as below:
  - Set the **MG IP** to 192.xx.xx.155 (PC IP address where MG is running)
  - Set MG Port to 2427
  - > Set the MGC IP address where the MGC is running.
  - Set MGC Port to 2427
  - Enable RTP Traffic
  - Set Enable RTP Session as **True**
  - Choose RTP Hardware Interface Type as "GL's High Density Interface Card" (If you have purchased PKS109 HD RTP Traffic License)
  - Set the Media IP address same as MG IP address (192.xx.xx.221)
- Select Editor → Profile Editor and load MG\_Profiles on both MG1 and MG2. Make sure that options are set as shown below.
  - **Codec Options**: PCMU
  - Specify the Packetization Time in Msec
  - > Traffic Type as Auto Traffic File
  - ➢ Traffic Direction as **Tx** only
  - Impairment Type None
- Click **Start** to start MG and MGC testbed setup on both the PCs. Verify that the SIP and RTP core console window is displayed properly.

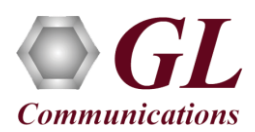

## MAPS<sup>TM</sup> MGCP HD (PKS109) Quick Install Guide

- On PC2, Click **Call Reception** icon icon on both MG1, MG2 and observe the **RTP\_Stats\_Display.gls** script activated in the Call Reception window.
- On PC1, from **Emulator**-> *Load Generation* from main menu
- By default, *MGCPCallControl-TGW.gls* script and *TGWProfie0*\* profiles are loaded.
  - > Total calls to Generate by default is set to '\*', (indicates no limit)
  - Maximum Active calls to 2000.
  - Fixed statistical distribution pattern
- Click *Start* button to initiate the bulk call generation.
- On both the MG1 & MG2 MAPS<sup>™</sup> MGCP instances, click <sup>≫</sup> icon and open *Call Reception*.
- Observe that the calls are automatically received at the Call Reception (MG1 & MG2) window running the Rx script.
- To verify results, invoke **Statistics** window from **Reports** menu, to view the number of calls passed/failed, which are also plotted as pie-graph, Calls per sec graph, and Simultaneous calls per sec graph. Switch to Message Stats tab to view the statistics of the messages sent/received related to MGCP protocol.
- Observe the RTP packets received on each port of the GL's HD card logged in the RTP Core console

#### Troubleshoot

- *"Security Error: Application is not licensed"*, if you see this error when you run MAPS<sup>TM</sup> MGCP it indicates a problem with either your dongle or license file.
  - > First verify that the dongle is plugged in and the red light is on
  - > Go to C:\Program Files\GL Communications Inc\GLDONGLE
  - ➢ Run *appl\_list.exe*. Verify that there is a line in the table reading *PKS124 MAPS™ MGCP* with the serial number you noted above.
- If the SIP/RTP Core console does not invoke with the MAPS<sup>TM</sup> TestBed start-up, check for the following:
  - RTP Soft Core licenses may not be installed for the dongle used. Run *appl\_list.exe* available in the *C:\Program Files\GL Communications Inc\GLDONGLE* directory. Verify that there is a line in the table reading *PKS102 RTP Soft Core* with the serial number you noted above.
  - Verify that the MGC IP Address and RTP IP Address in the testbed parameters are configured with the proper system IP address.
- Verify Physical Connection
  - > Check manually the LEDs on the HD card connected, if the GL's HD Interface card is located at local system
  - To verify from remote location, run Monitoring.exe utility, which displays the link status SFP Type connection and the auto negotiated link speed.
  - Important Column Description:
    - P Port number
    - A Adapter number
    - Type Connection type
    - Link Link speed (Down indicates cable is unplugged or SFP module is incompatible)

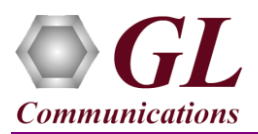

# MAPS<sup>TM</sup> MGCP HD (PKS109) Quick Install Guide

| monitoring (v. 2.9.1.32-9d272 |                |               |         |                                |             |             |       |        |    |
|-------------------------------|----------------|---------------|---------|--------------------------------|-------------|-------------|-------|--------|----|
| P A                           | а Туре         | Link          | Down    | Rx                             |             | Tx          | Max   | Temp.  |    |
| 0 0                           | ) SFP-CU       | 1G Full       | 0       | 0.00M                          | Ο.          | 00 <b>1</b> | 9018  | N/A    |    |
| 1 0                           | ) SFP-SX-DD    | Down          | 1       | 0.00M                          | Ο.          | 001         | 9018  | 42.70  | С  |
| 2 0                           | ) SFP-CU       | 1G Full       | 0       | 0.00M                          | Ο.          | 001         | 9018  | N/A    |    |
| 3 0                           | ) SFP-CU       | 1G Full       | 0       | 0.00M                          | Ο.          | 001         | 9018  | N/A    |    |
|                               |                |               |         |                                |             |             |       |        |    |
|                               |                |               |         |                                |             |             |       |        |    |
|                               |                |               |         |                                |             |             |       |        |    |
|                               |                |               |         |                                |             |             |       |        |    |
| TX RMUN1 Counters             |                |               |         |                                |             |             |       |        |    |
| Packe                         | ets :          | 0x0000000000  | 000000  | Octets                         | : (         | )x000(      | 00000 | 000000 | )0 |
| Broadcast :                   |                | 0x0000000000  | 000000  | Multicast                      | : 0         | )x000(      | 00000 | 000000 | )0 |
| 64 octets :                   |                | 0x0000000000  | 000000  | 65-127 octets                  | : 0         | )x000(      | 00000 | 000000 | )0 |
| 128 - 2                       | 255 octets :   | 0×0000000000  | nnnnn   | 256-511 octets                 | : 1         | 1×0001      | າດດອດ | າດບານ  | าก |
| 512-1023 octets :             |                | 0x0000000000  | 000000  | 1024-1518 octet:               | s: (        | )x000(      | 00000 | 000000 | )0 |
| Under                         | rsize :        | 0x0000000000  | 000000  | Oversize                       | : 0         | )x000(      | 00000 | 000000 | )0 |
| Fragm                         | ments :        | 0x0000000000  | 000000  | Collisions                     | : 0         | )x000(      | 00000 | 000000 | )0 |
| Drop                          | events :       | 0x0000000000  | 000000  | Crc/Align error:               | s: (        | )x000(      | 00000 | 000000 | )0 |
| Jabbe                         | ers :          | 0x0000000000  | 000000  |                                |             |             |       |        |    |
|                               |                |               |         |                                |             |             |       |        |    |
| Dagat                         |                |               | Chacker | um SDacoda ADr.                | on I        | TDF         |       |        |    |
| Quit                          | Sensors Colo   | r stat WTime  |         |                                | op <b>e</b> | ED.         | 0     |        |    |
| guite                         | ACHIOLIA CUIU. | r stat wille. |         | SE 1000 F.F <mark>W</mark> ase | cam         | un som t    | 1     |        |    |

• If you cannot resolve the issues, please contact the appointed technical support person. If you do not know the technical support contact, please reach us at <u>info@gl.com</u>.